# **Message Vocal**

L'indicateur de message d'attente sur l'écran inactif indique que vous avez de nouveaux messages en attente. La LED clignote lentement en rouge.

#### Pour écouter les messages :

1. Appuyez sur la touche « **connect** ».

2. Suivez les indications vocales pour écouter les messages.

# Personnaliser votre téléphone

# Journal d'appels

- 1. Appuyez sur la touche « **journal** » lorsque le téléphone est inactif, appuyer sur la flèche du haut ou du bas pour dérouler la liste.
- 2. Sélectionnez une entrée de la liste, vous pouvez :
- Appuyez sur « appeler ».
- Appuyer sur « Effacer » pour supprimer l'entrée
- Si vous appuyer sur « **option** », vous pouvez :
- Sélectionner « détails » pour voir toutes les informations
- Sélectionner « Ajouter aux contacts » pour ajouter une entrée
- Sélectionner « Ajout liste noire » pour blacklister le contact
- Sélectionner « tout effacer » pour supprimer toutes les entrées

# Répertoire

#### Pour ajouter un contact :

- 1. Appuyez sur Répertoire lorsque le téléphone est inoccupé puis choisissez le groupe souhaité
- 2. Appuyer sur Ajout contact
- 3. Entrez un nom de contact unique dans le champ Nom et les numéros de téléphones dans les champs correspondants
- 4. Appuyez sur « enregistrer » pour sauvegarder les modifications

# Pour modifier un contact :

- 1. Appuyez sur Répertoire lorsque le téléphone est inoccupé puis choisissez le groupe souhaité
- 2. Appuyez sur les flèches du haut ou du bas pour choisir le contact, appuyez sur Option puis sélectionnez « Détail » dans la liste
- 3. Modifier les informations du contact
- 4. Appuyez sur « enregistrer »pour sauvegarder les modifications

# Pour supprimer un contact :

- 1. Appuyez sur Répertoire lorsque le téléphone est inoccupé puis choisissez le groupe souhaité
- 2. Appuyez sur les flèches du haut ou du bas pour choisir le contact, appuyez sur Option puis sélectionnez « **Effacer** » dans la liste
- 3. Appuyez sur OK lorsque l'écran affiche « effacer le contact ? »

# Note : Vous pouvez ajouter des contacts facilement.

# Ajustement du volume

- Appuyez sur ( pendant un appel pour ajuster le récepteur volume du combiné/haut-parleur/casque.
- Appuyez sur contract le téléphone est inoccupé pour ajuster le volume de la sonnerie.

# Tonalités

- 1. Appuyez sur **Menu** lorsque le téléphone est inactif puis sélectionnez
- Paramètres->Paramètres de base->Tonalités
- 2. Appuyez sur les flèches du haut ou du bas pour choisir une tonalité
- 3. Appuyez sur « enregistrer » pour sauvegarder les modifications

Pour plus d'informations, référez-vous au guide de l'utilisateur disponible en ligne : http://www.yealink.com/documentdownload.aspx?cateld=142&flag=142 Copyrightc2013 YEALINKNETWORKTECHNOLOGYCO.,LTD.

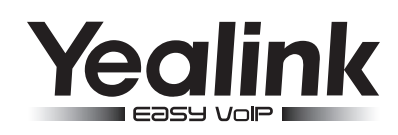

# Téléphone SIP Gigabit ultraélégant T42G

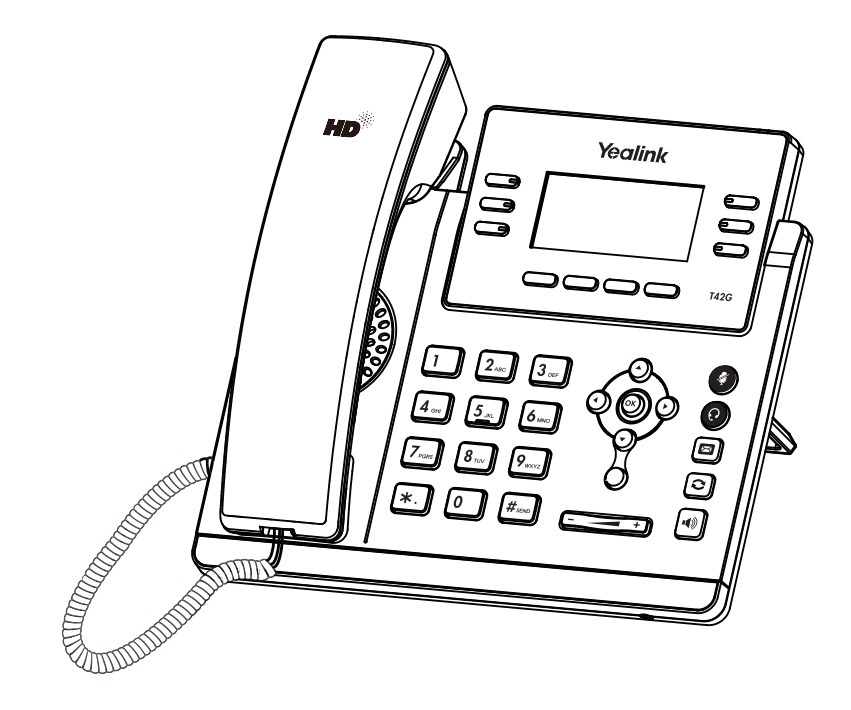

# Guide de prise en main

www.yealink.com

S'applique aux versions de firmware 71 ou plus récentes.

# Fonctions d'appel basiques

# Passer un appel

#### Utilisation du combiné

1 Décrocher le combiné

2. Entrez le numéro, puis appuyez sur la touche contextuelle « envoi »

#### Utilisation du haut parleur :

1. Avec le combiné raccroché, appuyez sur !

2. Entrez le numéro, puis appuyez sur la touche contextuelle « envoi »

#### Utilisation du casque

Lorsque le casque est connecté, appuyez sur 
 pour activer le mode casque.
 Entrez le numéro, puis appuyez sur la touche contextuelle « envoi »

Note : Pendant un appel, vous pouvez alterner entre les modes casque, haut-parleur mains libres, combiné raccroché ou décroché en appuyant sur la touche « headset », haut parleur ou en décrochant le combiné. Le mode casque nécessite la connexion d'un casque.

# Répondre à un appel

En utilisant le combiné :

Décrochez le combiné.

En utilisant le haut parleur :

Appuyez sur :

#### En utilisant le casque

Appuyez sur : 💽

Note: Vous pouvez ignorer un appel entranten appuyant sur la touche contextuelle « rejeter ».

# **Terminer un appel**

#### En utilisant le combiné :

Raccrochez le combiné ou appuyez sur la touche contextuelle « annuler »

#### En utilisant le haut parleur :

Appuyez sur : 🕡 ou sur la touche contextuelle « annuler »

En utilisant le casque :

Appuyez sur la touche contextuelle « annuler »

#### Recomposer un numéro

- Appuyez sur 
  pour afficher la liste d'appels passés, sélectionner l'appel voulu,
- Puis sur ou la touche contextuelle "envoi"
- Appuyez sur c deux fois lorsque le téléphone est inactif pour recomposer le dernier numéro composé.

# Désactiver et réactiver le micro

- Appuyer sur 🔮 pour couper le micro pendant un appel
- Appuyer sur 
  une deuxième fois pour réactiver le micro

# Mise en attente et récupération d'appel

#### Pour mettre un appel en attente :

Appuyez sur la touche contextuelle « attente » pendant l'appel.

#### Pour reprendre l'appel, faites l'une des choses suivantes :

• S'il n'y a qu'un appel en attente, appuyer sur la touche contextuelle « repris »

S'il y a plus d'un appel en attente, appuyer sur les flèches pour sélectionner l'appel puis appuyer sur la touche « repris »

# Transfert d'appel

Vous pouvez transférer un appel des façons suivantes :

#### Transfert transparent

- 1. Appuyez sur la touche contextuelle « Tran » pendant l'appel. L'appel est mis en attente.
- 2. Entrez le numéro auquel vous voulez transférer l'appel.
- 3. Appuyez sur la touche contextuelle « Tran »

#### Transfert supervisé

- 1. Appuyez sur la touche contextuelle « Tran » pendant l'appel. L'appel est mis en attente.
- 2. Entrez le numéro auquel vous voulez transférer l'appel puis appuyez sur 🏼 🕬
- 3. Appuyez sur la touche contextuelle « Tran » lorsque vous entendez la tonalité

#### **Transfert consultatif**

- 1. Appuyez sur la touche contextuelle « Tran » pendant l'appel. L'appel est mis en attente.
- 2. Entrez le numéro auquel vous voulez transférer l'appel puis appuyez sur #
- 3. Appuyez sur la touche contextuelle « Tran » lorsque l'interlocuteur répond.

# Renvoi d'appels

#### Pour activer le renvoi d'appel

- 1. Appuyez sur la touche « menu » lorsque le poste est inactif puis sélectionnez « fonction »-> Renvoi d'appel.
- 2. Sélectionnez le type de renvoi souhaité
- Toujours renvoyer: les appels entrants sont toujours renvoyés

Renvoi lorsque la ligne est occupée : les appels entrants sont renvoyés lorsque le téléphone est occupé

Renvoi lorsque le téléphone ne répond pas : les appels entrants sont renvoyés lorsque le téléphone ne répond pas qu bout d'un certain temps

- 3. Entrez le numéro sur lequel vous voulez renvoyer les appels. Pour le renvoi lorsque le téléphone ne répond pas, entrez la sonnerie d'attente.
- 4. Appuyez sur la touche contextuelle « enregistrer » pour sauvegarder les modifications

# Conférence d'appels

- 1. Appuyez sur la touche contextuelle « Conf » pendant un appel. L'appel est mis en attente.
- 2. Entrez le numéro du second participant puis appuyez sur la touche « envoi »
- 3. Appuyez une seconde fois sur la touche « **conf** » lorsque la personne répond . Tous les participants sont maintenant dans la conférence
- 4. Raccrochez le combiné pour couper la conférence.

Note : Vous pouvez diviser la conférence d'appel en deux appels individuels en appuyant sur la touche Diviser

#### Numérotation abrégée

#### Pour configurer une touche de numérotation abrégée

- 1. Appuyez sur la touche « menu » lorsque le téléphone est inactif puis sélectionnez « **fonction** »->**Touches DSS**
- 2. Sélectionnez la touche DSS souhaitée puis appuyez sur la touche « entrer »
- 3. Sélectionnez Numérotation abrégée dans le champs Type, sélectionnez la ligne souhaitée dans le champ « **compte ID** », entrez un titre dans le champs « **titre** » et entrez le numéro dans le champs « **valeur** »

4. Appuyez sur « enregistrer » pour sauvegarder les modifications.

#### Pour utiliser la touche de numérotation abrégée :

Appuyezsur la touche choisie pour recomposer le numéro précédent